## The Monitor Module checklist (V.1.0)

| Step                                                                        | Navigation                                       | Comments                                                                                                    |
|-----------------------------------------------------------------------------|--------------------------------------------------|----------------------------------------------------------------------------------------------------|
| 1. Set up an<br>account (select<br>areas and tick<br>the monitor<br>module) | System>Users                                     | <ul> <li>This should be an admin or a manager account, not UM account</li> <li>An email used in account details will be used to send all signed off inspections in the relevant area</li> <li>Check that areas are ticked</li> <li>Check that Monitor is ticked in Modules Tab</li> </ul>                                                                                     |
| 2. Create or<br>copy the<br>questionnaire                                   | Monitor>Design                                   | You can copy an existing questionnaire by going<br>to Monitor > Design > Open a questionnaire>Click on<br>it in the left explorer pane> select Copy<br>To create a new questionnaire, go to<br>Monitor>Design>click Questionnaires<br>category>Add a package or use an import<br>template (import questions) in<br>Monitor>Admin>Import<br>You can find more information_here |
| 3. Assign<br>questionnaires<br>to site types                                | Monitor>Admin><br>Questionnaire                  | Newly created questionnaires should be assigned<br>to site types first before adding them to the<br>package                                                                                                    |
| 4. Create a<br>package and<br>assign the<br>package to<br>users             | Monitor>Packages>Click<br>'Packages'>Add package | Details on how to create a package can be found<br>here. If you add an email to the package, the<br>copy of the completed inspections will be sent to<br>it despite the area.<br>To edit or copy an existing package, click on it<br>and select 'Edit'.<br>If you tick a user in a package and this                                                                           |
|                                                                             |                                                  | information doesn't save, check that areas are assigned correctly and it's either an admin or a manager user account.                                                                                                    |
|                                                                             |                                                  | If there is an officer assigned to the Site in Site<br>settings, tick this person in the user list for the<br>package as well.                                                                                                    |

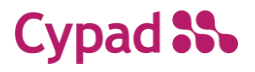

| 5. Assign the<br>package to<br>sites                                       | Monitor>Packages>Select<br>the Package>select sites<br>using tick boxes>click<br>Save | Information about assigned sites will be visible in<br>'In Package' column                                                                                                    |
|----------------------------------------------------------------------------|---------------------------------------------------------------------------------------|----------------------------------------------------------------------------------------------------|
| 6. Log in to the<br>tablet with the<br>account                             | Tablet>Monitor                                                                        | Make sure to log in with the correct user account.<br>If the inspection package isn't visible or no sites<br>are available, check the account and package<br>settings and then synchronise the tablet.                                                                                                    |
| 7. Mark the<br>inspection on<br>the tablet                                 | Tablet>Monitor                                                                        | After the inspection is complete, there are two<br>options when you click three dots in the top right<br>corner: sign off and email. The email option<br>allows you to send inspection results to the<br>preferred email.<br>Emails will be sent after the inspection is signed<br>off and the tablet is synchronised. |
| 8. Make any<br>necessary<br>changes from<br>the desktop                    | Monitor>Monitor                                                                       | All inspections, both completed and open, will be<br>visible in the Monitor tab. They can be<br>downloaded in two formats: in Excel file (Export<br>button) and Word file (Report button)                                                                                                    |
| 9. Analyse<br>information<br>about the<br>inspection and<br>create reports | Monitor>Analysis                                                                      | You will find the description of all available<br>reports <u>here</u>                                                                                                    |

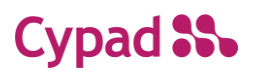